# WordファイルをPDFファイルに変換する方法

## <u>1. Windowsの場合</u>

※Macの場合は3頁目に記載しています

①左上の「ファイル」をクリックする

| w  | 自                                                                                                    | 動保存(                            | • 77)                   |       | 9 ~ U  | ~                |
|----|----------------------------------------------------------------------------------------------------|---------------------------------|-------------------------|-------|--------|------------------|
| ファ | アイル                                                                                                    | <u>*-7</u>                      | 挿入                      | 描画    | デザイン   | - 10             |
| ļ  | い<br>い<br>い<br>い<br>で<br>し<br>い<br>し<br>い<br>し<br>い<br>し<br>い<br>し<br>い<br>し<br>い<br>し<br>い<br>し<br>い<br>し<br>い<br>し<br>い<br>し<br>い<br>し<br>い<br>し<br>い<br>し<br>い<br>し<br>い<br>し<br>つ<br>し<br>い<br>し<br>い<br>し<br>い<br>し<br>い<br>し<br>い<br>し<br>つ<br>い<br>し<br>い<br>し<br>い<br>い<br>い<br>い<br>い<br>い<br>い<br>し<br>い<br>い<br>い<br>い<br>い<br>い<br>い<br>い<br>い<br>い<br>い<br>い<br>い | メ 切り<br>till ⊐ビ<br>ダ 書き<br>クリップ | D取り<br><br>式の⊐ピー<br>ボード | /貼り付け | B<br>B | 明朝<br>I <u>U</u> |
| L  |                                                                                                    |                                 |                         |       |        |                  |

### ②「エクスポート」をクリックする

| $\odot$                | こんに  |
|------------------------|------|
| ⋒ ≭−⊿                  | ~ 新規 |
| ♪ 新規                   |      |
| ▶ ■                    |      |
| 問 アドインを取得              |      |
| 情報                     |      |
| 上書き保存                  |      |
| 名前を付けて保<br>存           | م    |
| Adobe PDF と<br>して保存    | 最近何  |
| 印刷                     |      |
| 共有                     |      |
| Adobe PDF リ<br>ンクとして共有 |      |
| エクスポート                 | W    |
| 変換                     |      |
| 閉じる                    |      |

③「PDF/XPSドキュメントの作成」を選択し、「PDF/XPSの作成」をクリックする

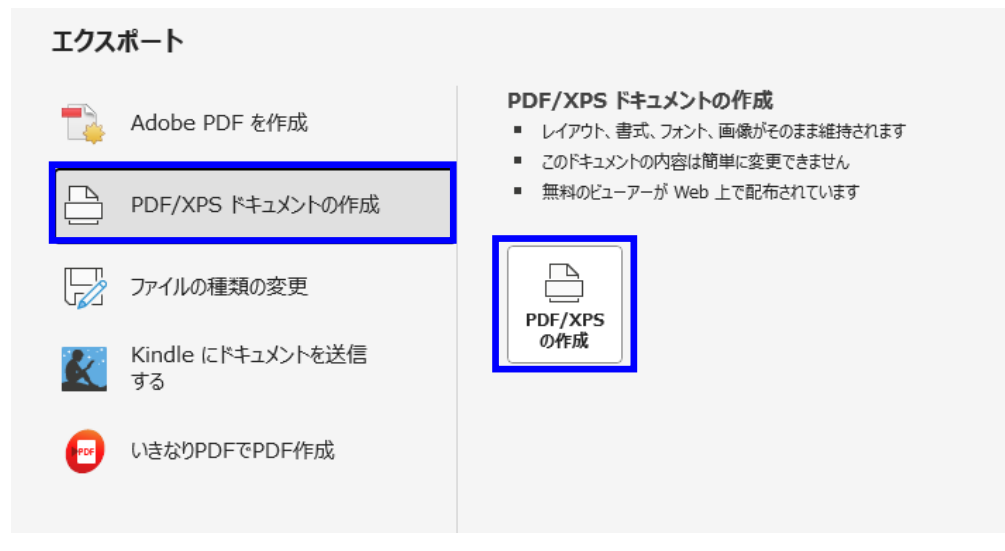

④ファイルをエクスポートする先を選んで、ファイル名を入力し、発行をクリックする (例えば、デスクトップにエクスポートする場合は、デスクトップを選択する)

| 🚺 PDF または XPS 形す                                 | 式で発行                 |          |                                                                                                    | ×        |
|--------------------------------------------------|----------------------|----------|----------------------------------------------------------------------------------------------------|----------|
| $\leftarrow \rightarrow ~ \checkmark ~ \uparrow$ | 📒 > HD-L > ★注目       | ~ C      | ★注目の検索                                                                                                    | م        |
| 整理 ▼ 新しいフ                                        | ォルダー                 |          |                                                                                                    | ≣ - ?    |
|                                                  | 名前                   |          | ^                                                                                                    | 更新日時     |
| 🛄 デスクトップ                                         |                      | できればファ   | イル名に                                                                                                    |          |
| 🛓 ダウンロード                                         | * 1                  | 定番号と氏    | 名の記載をお願い                                                                                                    | します。     |
| ドキュメント                                           | *                    | 7 /      |                                                                                                    |          |
| 🔀 ピクチャ                                           | *                    |          |                                                                                                    |          |
| A ====================================           |                      |          |                                                                                                    |          |
| ファイル名(N):                                        | 更新登録申請書_健康花子(99994)  |          |                                                                                                    | ~        |
| ファイルの種類(T):                                      | PDF                  |          |                                                                                                    | ~        |
|                                                  | ☑ 発行後にファイルを開く<br>(E) | 景適化      | <ul> <li>         ・標準 (オンライン発行:<br/>び印刷)(A)         ・最小サイズ (オンライン<br/>行)(M)         オプション(0)     </li> </ul> | およ<br>/発 |
| ▲ フォルダーの非表示                                      |                      | ツ−ル(L) ▼ | 発行(S)                                                                                                    | キャンセル    |

### ⑤PDFファイルが作成される

(作成したファイルは選択したエクスポート先に保存されているのでご確認ください)

↓次ページMacの場合

### <u>2. Macの場合</u>

①左上の「ファイル」をクリックし、「名前をつけて保存」を選択する

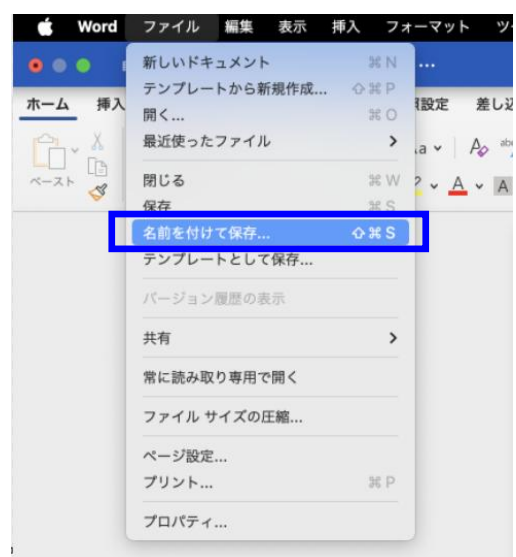

### ②名前にファイル名を入力し、場所よりエクスポートする先を選択 (例えば、デスクトップにエクスポートする場合は、デスクトップを選択する)

|             | 名前: 更新登録申請書_健康花子 (9<br>タグ:<br>場所: 宮ブスクトップ | 9994) | できればファイル名<br>認定番号と氏名の記 | に<br>載をお願いします。 |
|-------------|-------------------------------------------|-------|------------------------|----------------|
| オンラインの場所 ファ | マイル形式: Word 文書 (.docx)                    |       | 0                      |                |
|             |                                           | キャンセ  | zル 保存                  |                |

### ③ファイル形式より「PDF」を選択し、エクスポートをクリックする

|          | 名前: 更新登録申請書_健康花子 (99994)                                              |        |
|----------|-----------------------------------------------------------------------|--------|
|          | 場所: 📄 デスクトップ 📀 🗸                                                      |        |
| オンラインの場所 | ファイル形式: PDF                                                           | 0      |
|          | <ul> <li>電子配布とアクセシビリティの向上に最適<br/>(Microsoft オンライン サービスを使用)</li> </ul> |        |
|          | ● 印刷に最適                                                               |        |
|          | キャンセル                                                                 | エクスポート |

### ④PDFファイルが作成される

(作成したファイルは選択したエクスポート先に保存されているのでご確認ください)

以上